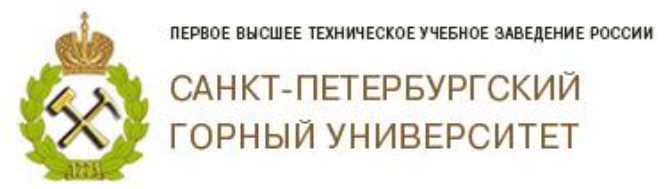

Не за

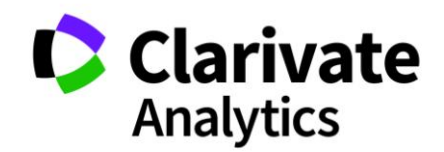

## Как искать квартиль в Web of Science?

### Способ № 1

1. Когда Вы заходите на страницу статьи в Web of Sciense, Вам необходимо найти строчку «Посмотреть Impact Factor», если строки нет, значит, квартиль не присвоен.

| Web of Science InCites Journal Citation Reports Essential Science                 | Indicators EndNote Publons Kopernio                                                                                                    | Войти — Справка — Русск<br>Сlariv<br>Analytic                   |
|-----------------------------------------------------------------------------------|----------------------------------------------------------------------------------------------------|-----------------------------------------------------------------|
| Поиск Возврат к результатам поиска                                                | Инструменты 👻 Поисковые запросы и оповещения 👻 История поиска                                                                                                    | Список отмеченных публика                                       |
| 🔯 Найти полный текст Полный текст от издателя                                     | 🗱 Найти PDF 🕞 Экспорт Добавьте в список отмеченных публикаций                                                                                                    |                                                                 |
|                                                                                   |                                                                                                    |                                                                 |
| Geological Conditions for Allocation of Soli                                      | d Municipal and Industrial Waste Disposal Sites in the                                                                                                    |                                                                 |
| Middle Urals                                                                      |                                                                                                    | Сеть цитирований                                                |
|                                                                                   |                                                                                                    | B Web of Science Core Collection                                |
| ABTOP:: Antonova, IA (Antonova, I. A.) <sup>[1]</sup> ; Gryaznov, ON (Gryaznov    | ν, Ο. Ν.) <sup>[1]</sup> ; Guman, OM (Guman, O. M.) <sup>[1]</sup> ; Makarov, AB (Makarov, A. B.) <sup>[1]</sup> ; Kolosnitsina,                                                          | 4                                                               |
| OV (Kolosnitsina, O. V.)[*]                                                       |                                                                                                    | 4                                                               |
| показать номер web от эстепсе кезеагспеть и оксть                                 |                                                                                                    | цитирований                                                     |
| WATER RESOURCES                                                                   |                                                                                                    | 🌲 Создать оповещение о                                          |
| Том: 41 Выпуск: 7 Стр.: 896-903                                                   |                                                                                                    | цитировании                                                     |
| Опубликовано: DEC 2014                                                            |                                                                                                    |                                                                 |
| Тип документа: Article                                                            |                                                                                                    | Общее количество цитирований                                    |
| Просмотреть Impact Factor журнала                                                 |                                                                                                    | 4 в все базы данных                                             |
| Аннотация                                                                         |                                                                                                    | Показать больше                                                 |
| The conditions and the basic principles for the allocation of solid r             | municipal and industrial waste (SMW and IW) disposal sites in the geological structures of                                                                                                |                                                                 |
| the Middle Urals are considered. A typological classification of mu               | nicipal solid and industrial waste disposal sites in the Middle Urals is proposed, which takes                                                                                            | 10                                                              |
| into account the factors that influence the nature of the induced p               | rocesses and the risk to the environment and humans: the area and the amount of waste,                                                                                                    |                                                                 |
| classification of SMW and IW and the zoning of geological environr                | gime, the properties of underlying rocks, and the position in the region. The typological<br>ment in Sverdlovsk oblast is the basis for the choice of methods for predicting pollution at | Пристатейных ссылок                                             |
| the sites of SMW and IW disposal as a component of monitoring th                  | e disposal sites.                                                                                                    | Просмотр Related Records                                        |
| Ключевые слова                                                                    |                                                                                                    | Недавно процитированы:                                          |
| Ключевые слова автора: municipal solid and industrial waste; d                    | lisposal sites; monitoring                                                                                                    |                                                                 |
|                                                                                   |                                                                                                    | Strizhenok, Alexey V.; Korelskiy, Der<br>Kuznetsov, Vladimir S. |
| Информация об авторе                                                              |                                                                                                    | The Wastewater Disposal System                                  |
| Адрес для корреспонденции: Antonova, IA (автор для корресп                        | понденции)                                                                                                    | Deposit as a Way to Reduce the                                  |
| <ul> <li>Ural State Min Univ, Ul Kuibysheva 30, Ekaterinburg 620144, F</li> </ul> | Russia.                                                                                                    | Anthropogenic Load on the Baltic S                              |
| Адреса:                                                                           |                                                                                                    | JOURNAL OF ECOLOGICAL ENGINE                                    |
| + [1] Ural State Min Univ, Ekaterinburg 620144, Russia                            |                                                                                                    | (2019)                                                          |
| Адреса эл. почты: Guman2007@mail.ru                                               |                                                                                                    | Slavinskiene, Gintare; Jurevicius, Ar                           |

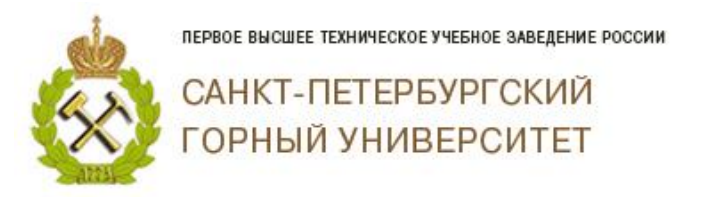

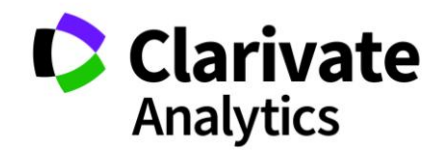

### Появится диалоговое окно, в котором написан квартиль журнала.

| ск Возврат к результатам поиска                                                                                                    | Инструменты 👻                                                                                                    | Поисковы <u>е заг</u>                                                                                               | росы и оповещения 👻                                                                                                    | История пои <u>ска</u>                                                                                | Список отмеченных публикаций                                                                                                    |
|----------------------------------------------------------------------------------------------------|----------------------------------------------------------------------------------------------------|----------------------------------------------------------------------------------------------------|----------------------------------------------------------------------------------------------------|----------------------------------------------------------------------------------------------------|----------------------------------------------------------------------------------------------------|
| 🔀 Найти полный текст Полный текст от издателя                                                                                                    | 🗮 Найти PDF                                                                                                    | 🕞 Экспорт                                                                                                    | Добавьте в список отме                                                                                                    | еченных публикаций                                                                                    | 4 1 из 1                                                                                                    |
| eological Conditions for Allocation of Soli<br>iddle Urals<br>rop:: Antonova, IA (Antonova, I. A.) <sup>[1]</sup> ; Gryaznov, ON (Gryaznov<br>/ (Kolosnitsina, O. V.) <sup>[1]</sup><br>жазать номер Web of Science ResearcherID и ORCID<br>ATER RESOURCES<br>M: 41 Выпуск: 7 Стр.: 896-903<br>D: 10.1134/S0097807814070033<br>тубликовано: DE 2014<br>In документа: Article<br>роскотреть Impact Factor журнала<br>нютация<br>не conditions and the basic principles for the allocation of solid r<br>e Middle Urals are considered. A typological classification of mur<br>WATER RESOURCES<br>Impact Factor<br>0.638 0.618<br>2018 5 год<br>Квартиль в ка<br>WATER RESOURCES 84 из 91 Q4<br>Данные из редакции 2018 Journal Citation Reports<br>Magarenь<br>MAIK NAUKA/INTERPERIODICA/SPRINGER, 233 SPRING ST, NEV<br>USA | d Municipal and In<br>O. N.) <sup>[1]</sup> ; Guman, OM (Gur<br>nunicipal and Industrial was<br>icipal solid and industrial was<br>icipal solid and industrial was<br>was a solid and industrial was<br>was a solid and industrial was<br>was a solid and industrial was<br>was a solid and industrial was<br>icipal solid and industrial was<br>icipal solid and icipal solid and icipal solid<br>icipal solid and icipal solid and icipal solid and icipal solid<br>icipal solid and icipal solid and icipal solid and icipal solid<br>icipal solid and icipal solid and icipal solid and icipal solid<br>icipal solid and icipal solid and icipal solid and icipal solid<br>icipal solid and icipal solid and icipa | te (SMW and IW) disp<br>raste disposal sites in<br>vironment and hur<br>ying rocks, and the<br>e basis for the choi | e Disposal Sites in<br>ov, AB (Makarov, A. B.) <sup>[1]</sup> ; H<br>osal sites in the geological s<br>the Middle Urals is propose<br>nans: the area and the amou<br>position in the region. The t<br>ce of methods for predicting | the<br>Kolosnitsina,<br>tructures of<br>d, which takes<br>int of waste,<br>ypological<br>pollution at | <ul> <li>4 1 из 1</li> <li>Сеть цитирований</li> <li>В Web of Science Core Collection</li> <li>цитирований</li> <li>Создать оповещение о<br/>цитировании</li> <li>Создать оповещение о<br/>цитировании</li> <li>Создать оповещение о<br/>цитировании</li> <li>Создать оповещение о<br/>цитировании</li> <li>Создать оповещение о<br/>цитировании</li> <li>В все базы данных</li> <li>Показать больше</li> <li>Показать больше</li> <li>Пристатейных ссылок</li> <li>Просмотр Related Records</li> <li>Hegaвно процитированы:</li> <li>Strizhenok, Alexey V; Korelskiy, Denis S;<br/>Kuznetosy, Valdmir S.</li> <li>The Wastewater Disposal System<br/>Modernization during Processing of Ambe<br/>Deposit as a Way to Reduce the<br/>Anthropogenic Load on the Baltic Sea<br/>Ecosystem.</li> <li>JOURNAL OF ECOLOGICAL ENGINEERING<br/>(2019)</li> <li>Slavinskiene, Gintare; Jurevicius, Arunas;<br/>Anustiene, Jurga.</li> <li>Evolution of Inorganic pollutants from<br/>landfills in shallow aquifers of different<br/>hydrogeological systems in Lithuania.</li> <li>Environmentary Clence RAD</li> </ul> |

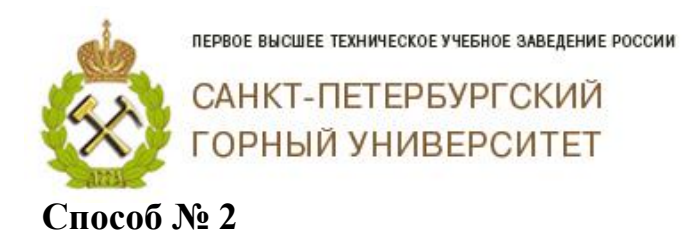

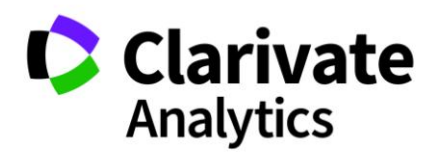

# Необходимо быть зарегистрированным в Web of Science.

## B Journal Citation Reports (Web of Science):

Зайти с компьютера, расположенного в Горном университете, на сайт isiknowledge.com;

В верхнем меню выбрать «Journal Citation Reports»;

| Web of Science IncTites Journal Citation Reports Essential Science Indicators EndNote Publions InCites Journal Citation Reports                                                                                                    | Sign in ▼ Help English ▼<br>Clarivate<br>Analytics                 |
|----------------------------------------------------------------------------------------------------|--------------------------------------------------------------------|
| Welcome to Journal Citation Reports<br>Search a journal title or select an option to get started                                                                                                    |                                                                    |
| Image: Active Search       Image: Active Search         Image: Active Search       Image: Active Search         Image: Active |                                                                    |
| Clarivate © 2019 Clarivate Copyright not<br>Accelerating innovation                                                                                                    | tice Terms of use Privacy statement Cookie policy<br>Follow us y f |

Выбрать раздел «Brows by Category» (Просмотр по категориям)

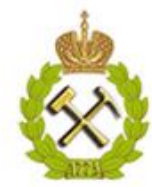

ПЕРВОЕ ВЫСШЕЕ ТЕХНИЧЕСКОЕ УЧЕБНОЕ ЗАВЕДЕНИЕ РОССИИ

САНКТ-ПЕТЕРБУРГСКИЙ ГОРНЫЙ УНИВЕРСИТЕТ

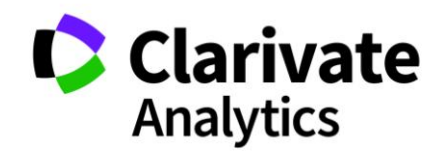

| InCites Journal Citation Reports    |          |                                   |                                 |                            |                |             |                            |                               |       |  |
|-------------------------------------|----------|-----------------------------------|---------------------------------|----------------------------|----------------|-------------|----------------------------|-------------------------------|-------|--|
| Home Category Rankin                | gs       |                                   |                                 |                            |                |             |                            | Ł                             |       |  |
| Go to Journal Profile Master Search | <b>P</b> | Journals By F<br>All Journal Cate | tank Cate<br>gories ranked by N | gories By R<br>lumber of J | ank<br>ournals |             |                            |                               |       |  |
| Select Journals                     | •        | Customize                         | ndicators                       |                            |                |             |                            |                               |       |  |
| Select Categories                   | •        |                                   | Category                        | Edition                    | #Journals 🔻    | Total Cites | Median<br>Impact<br>Factor | Aggregate<br>Impact<br>Factor |       |  |
|                                     |          | 1 ECONOMI                         | CS .                            | SSCI                       | 363            | 1,046,567   | 1.211                      | 2.028                         |       |  |
| Select JCR Year                     |          |                                   | 2 MATHEMA                       | STRY &                     | SCIE           | 313         | 532,991                    | 0.747                         | 0.918 |  |
| 2018                                | ~        | 3 MOLECUL                         | AR BIOLOGY                      | SCIE                       | 298            | 3,759,966   | 2.875                      | 4.416                         |       |  |
|                                     |          | 4 MATERIAL<br>MULTIDIS            | S SCIENCE,                      | SCIE                       | 293            | 4,389,013   | 2.269                      | 4.951                         |       |  |
| Select Edition                      |          | 5 NEUROSC                         | IENCES                          | SCIE                       | 267            | 2,484,236   | 2.902                      | 4.035                         |       |  |
| SCIE SSCI                           |          | 5 PHARMAC                         | OLOGY &<br>Y                    | SCIE                       | 267            | 1,672,051   | 2.583                      | 3.251                         |       |  |
| Clear Submit                        |          | 7 ENGINEER                        | RING, ELECTRICAL                | SCIE                       | 265            | 1,942,524   | 2.141                      | 3.196                         |       |  |
|                                     |          | 8 MATHEMA                         | TICS, APPLIED                   | SCIE                       | 254            | 601,858     | 1.088                      | 1.457                         |       |  |
|                                     |          | 9 ENVIRON                         | MENTAL SCIENCES                 | SCIE                       | 250            | 2,291,271   | 2.245                      | 3.987                         |       |  |
|                                     |          | 10 EDUCATIO                       | N &<br>NAL RESEARCH             | SSCI                       | 243            | 378,294     | 1.479                      | 1.682                         |       |  |
|                                     |          | 11 ONCOLOG                        | Y                               | SCIE                       | 229            | 1,995,652   | 3.041                      | 4.504                         |       |  |
|                                     |          | 12 PLANT SC                       | IENCES                          | SCIE                       | 228            | 1,178,038   | 1.473                      | 2.858                         |       |  |
|                                     |          | 13 MANAGEM                        | IENT                            | SSCI                       | 217            | 826,231     | 2.226                      | 2.983                         |       |  |
|                                     |          | 1/ SURGERY                        |                                 | SCIE                       | 203            | 1 273 733   | 1 883                      | 2 556                         |       |  |

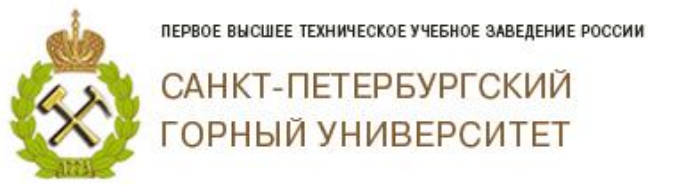

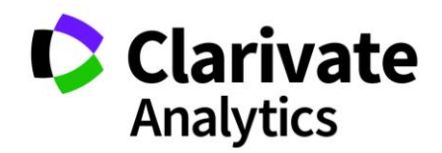

Выбираем вкладку «Journals by Rank», в которой в меню слева выбираем JIF Quartlie.

| Go to Journal Profile                   |   | Journal                                                                         | ls By Ran   | k Categories By Rar                                    | nk          |                               |                   |  |  |  |
|-----------------------------------------|---|---------------------------------------------------------------------------------|-------------|--------------------------------------------------------|-------------|-------------------------------|-------------------|--|--|--|
| Master Search                           | L | Journal                                                                         | Titles Rank | ed by Impact Factor                                    |             |                               |                   |  |  |  |
| Compare Journals                        |   | Compare Selected Journals Add Journals to New or Existing List Customize Indica |             |                                                        |             |                               |                   |  |  |  |
|                                         | • |                                                                                 |             | Full Journal Title                                     | Total Cites | Journal<br>Impact<br>Factor 🕶 | Eigenfactor Score |  |  |  |
| View Title Changes                      | U |                                                                                 | 1           | CA-A CANCER JOURNAL<br>FOR CLINICIANS                  | 28,839      | 244.585                       | 0.06599           |  |  |  |
| Select Journals                         | • |                                                                                 |             |                                                        |             |                               |                   |  |  |  |
| Select Categories                       | • |                                                                                 | 2           | OF MEDICINE                                            | 332,831     | 79.260                        | 0.70188           |  |  |  |
| 0-1                                     |   |                                                                                 | 3           | LANCET                                                 | 233,269     | 53.254                        | 0.43553           |  |  |  |
| Select JCR Year                         |   |                                                                                 | 4           | CHEMICAL REVIEWS                                       | 174,920     | 52.613                        | 0.26546           |  |  |  |
| Select Edition                          |   |                                                                                 | 5           | Nature Reviews Materials                               | 3,218       | 51.941                        | 0.01505           |  |  |  |
| SCIE SSCI                               |   |                                                                                 | 6           | NATURE REVIEWS DRUG<br>DISCOVERY                       | 31,313      | 50.167                        | 0.05438           |  |  |  |
| Open Access Open Access Category Schema |   |                                                                                 | 7           | JAMA-JOURNAL OF THE<br>AMERICAN MEDICAL<br>ASSOCIATION | 148,775     | 47.661                        | 0.30005           |  |  |  |
| Web of Science                          |   |                                                                                 | 8           | Nature Energy                                          | 5,072       | 46.859                        | 0.02042           |  |  |  |
| JIF Quartile                            | • |                                                                                 |             |                                                        |             |                               |                   |  |  |  |
| Select Publisher                        | • |                                                                                 |             |                                                        |             |                               |                   |  |  |  |
| Select Country/Region                   | • |                                                                                 |             |                                                        |             |                               |                   |  |  |  |
|                                         |   |                                                                                 |             |                                                        |             |                               |                   |  |  |  |

В выплывающем списке Вы можете выбрать значение квартиля журнала.

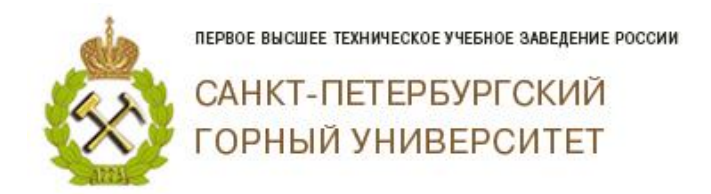

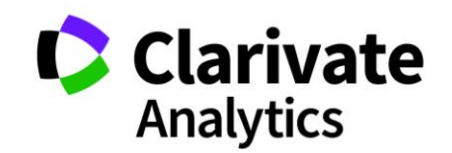

Например, Вы хотите найти журналы 1 и 2 квартиля. Необходимо ответить выбранные Вами значения и нажать на

«Submit».

| Select Journals   | 1 | CA-A CANCER JOURNAL<br>FOR CLINICIANS                  | 28,839  | 244.585 | 0.06599 |  |
|-------------------|---|--------------------------------------------------------|---------|---------|---------|--|
| Select Categories | 2 | NEW ENGLAND JOURNAL<br>OF MEDICINE                     | 332,831 | 79.260  | 0.70188 |  |
|                   | 3 | LANCET                                                 | 233,269 | 53.254  | 0.43553 |  |
| Select JCR Year   | 4 | CHEMICAL REVIEWS                                       | 174,920 | 52.613  | 0.26546 |  |
| 2017              | 5 | Nature Reviews Materials                               | 3,218   | 51.941  | 0.01505 |  |
| Select Edition    | 6 | NATURE REVIEWS DRUG<br>DISCOVERY                       | 31,313  | 50.167  | 0.05438 |  |
| Open Access       | 7 | JAMA-JOURNAL OF THE<br>AMERICAN MEDICAL<br>ASSOCIATION | 148,775 | 47.661  | 0.30005 |  |
| Web of Science    | 8 | Nature Energy                                          | 5,072   | 46.859  | 0.02042 |  |
| JIF Quartile      |   |                                                        |         |         |         |  |

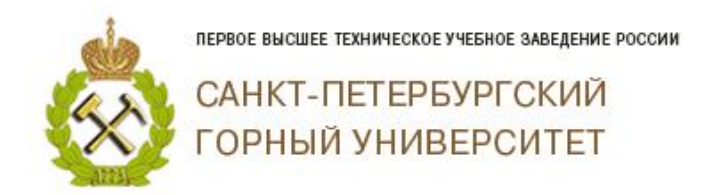

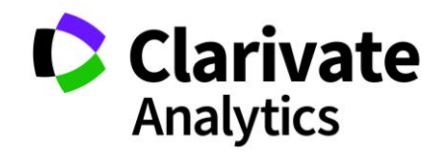

# Перед Вами появится список журналов 1 и 2 квартиля, ранжированных по импакт-фактору.

| Go to Journal Profile       |    | Journals I                                                     | By Ran  | k Cate                                   | gories By Ran       | k           |                                          |                   |           |
|-----------------------------|----|----------------------------------------------------------------|---------|------------------------------------------|---------------------|-------------|------------------------------------------|-------------------|-----------|
| Master Search               | Q  | Journal Title                                                  | es Rank | ed by Impact Fac                         | tor                 |             |                                          |                   |           |
| Compare Journals            |    | Compare Selected Journals Add Journals to New or Existing List |         |                                          |                     |             |                                          | Customize I       | ndicators |
|                             | •  |                                                                |         | Full Jour                                | nal Title           | Total Cites | Journal<br>Impact<br>Factor <del>•</del> | Eigenfactor Score |           |
| View Title Changes          | •  |                                                                | 1       | CA-A CANCER<br>FOR CLINICIA              | JOURNAL             | 28,839      | 244.585                                  | 0.06599           | <b>^</b>  |
| Select Journals             | •  |                                                                |         |                                          |                     |             |                                          |                   |           |
| Select Categories           | •  |                                                                | 2       | OF MEDICINE                              | DJOORNAL            | 332,831     | 79.260                                   | 0.70188           |           |
| Select ICE Veer             |    |                                                                | 3       | LANCET                                   |                     | 233,269     | 53.254                                   | 0.43553           |           |
| 2017                        | [  |                                                                | 4       | CHEMICAL RE                              | VIEWS               | 174,920     | 52.613                                   | 0.26546           |           |
| Select Edition              | [  |                                                                | 5       | Nature Review                            | s Materials         | 3,218       | 51.941                                   | 0.01505           |           |
| SCIE SSCI                   | 0  |                                                                | 6       | NATURE REVI                              | EWS DRUG            | 31,313      | 50.167                                   | 0.05438           |           |
| Open Access Category Schema | [  |                                                                | 7       | JAMA-JOURN<br>AMERICAN ME<br>ASSOCIATION | AL OF THE<br>Edical | 148,775     | 47.661                                   | 0.30005           |           |
| Web of Science 👻            |    |                                                                | 8       | Nature Energy                            |                     | 5,072       | 46.859                                   | 0.02042           | -         |
| JIF Quartile                | •  |                                                                |         |                                          |                     |             |                                          |                   |           |
| ✓ Q1                        | Q3 |                                                                |         |                                          |                     |             |                                          |                   |           |
|                             |    |                                                                |         |                                          |                     |             |                                          |                   |           |

Благодарим за работу! Успехов в научной деятельности.